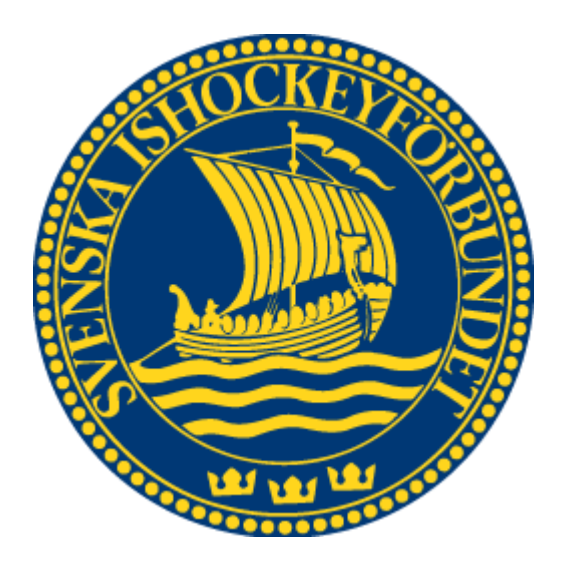

# Svenska Ishockeyförbundet Domare

Användarhandledning

| 1 | LOG   | iga in                | . 3 |
|---|-------|-----------------------|-----|
| 2 | ADN   | MINISTRERA            | . 4 |
|   | 21    |                       | Δ   |
|   | 2.2   | Kontaktinformation    | 4   |
|   | 2.3   | REGISTRERINGAR        | 5   |
|   | 2.4   | Frånvaro              | 5   |
|   | 2.4.2 | 1 Registrera frånvaro | 5   |
|   | 2.5   | MATCHER               | 6   |
|   | 2.6   | INTRESSEANMÄLNINGAR   | 7   |
| 3 | INTE  | RESSEANMÄLAN          | . 7 |
| 4 | RAP   | PORTER                | . 8 |
|   | 4.1   | Adresslistor          | 8   |

# 1 Logga in

För att starta domaradministration måste du först logga in i systemet.

- 1. Starta Internet Explorer
- 2. Gå till adressen http://adm.swehockey.se
- 3. Ange användarnamn och lösenord, och tryck på knappen logga in.

| Logga in                      |
|-------------------------------|
| Användarnamn                  |
|                               |
| Lösenord                      |
|                               |
|                               |
| Logga in                      |
| Jag har glömt mitt lösenord » |

4. Om du skulle ha glömt ditt lösenord kan du klicka på länken "Jag har glömt mitt lösenord". Formuläret nedan visas. Ett mejl skickas till den e-postadress du anger, alternativt till den användare som är kopplad till den aktuella e-postadressen.

| Skicka inloggningsuppgifter |            |  |  |  |  |  |  |
|-----------------------------|------------|--|--|--|--|--|--|
| Användarnamn/E-postadress   |            |  |  |  |  |  |  |
|                             |            |  |  |  |  |  |  |
|                             |            |  |  |  |  |  |  |
| Skicka                      |            |  |  |  |  |  |  |
|                             | Logga in » |  |  |  |  |  |  |

ut

# 2 Administrera

Här kan du administrera dina kontaktuppgifter, se säsongsregistreringar och matcher samt ange frånvaro.

## 2.1 Allmän info

Här ser du din allmänna info. Observera att den här informationen endast kan ändras av en domaradministratör.

|          | Administrera domare          |                                                   |              |   |
|----------|------------------------------|---------------------------------------------------|--------------|---|
| ING      | Ulf Rådbjer [95798           | ] / Elit, Referee - 2010-11                       |              |   |
|          | Allmän info Kontakt Re       | gistreringar 🏹 <u>F</u> rånvaro 🏹 <u>M</u> atcher |              |   |
| ire      | Födelsedatum Födelsenr       |                                                   |              |   |
| nistrera | (ååååmmdd) (nnnn)            | Deservation Date:                                 |              |   |
| orter    | 1900-03-18                   | CD Sasongsregisti era CD Aktiv                    |              |   |
|          | Sweden                       | Man                                               |              |   |
|          | Förnamn                      | Efternamn                                         | Anteckningar |   |
|          | Ulf                          | Rådbjer                                           | 612.9        | * |
|          | Land                         | Stad                                              |              |   |
|          | Sweden                       | GRÖDINGE                                          |              |   |
|          | Distrikt                     | Förening                                          |              |   |
|          | Stockholms Ishockeyförbunc - |                                                   |              |   |
|          | Kategori                     | Domartyp                                          |              |   |
|          | Kategori                     | Domartyp                                          |              |   |
|          | Elit 👻                       | Referee                                           |              | + |

## 2.2 Kontaktinformation

Klicka på fliken Kontakt för att visa/redigera kontaktinformationen. Mata in informationen och tryck på spara.

|             | Administrera domare           |                                               |  |
|-------------|-------------------------------|-----------------------------------------------|--|
| DAING       | Ulf Rådbjer [95798            | ] / Elit, Referee - 2010-11                   |  |
| em          | Allmän info Kontakt Reg       | gistreringar <u>F</u> rånvaro <u>M</u> atcher |  |
| omare .     | Land                          | Tel.                                          |  |
| dministrera | Sweden                        | p12-123456789                                 |  |
| apporter    | c/o                           | Mobil<br>070-123456789                        |  |
|             | Adress                        | E-post                                        |  |
|             | Gatgatan 12                   | ulf@minmail.com                               |  |
|             | Postnr. Ort<br>14771 GRÖDINGE | ☑ konfidentiell                               |  |
|             |                               |                                               |  |

#### 2.3 Registreringar

Klicka på fliken Registrering för att visa dina säsongsregistreringar.

|                         | * Domare * P                 | tarimistrara       |                       |                                                          |          |  |
|-------------------------|------------------------------|--------------------|-----------------------|----------------------------------------------------------|----------|--|
|                         | Administrer                  | a domare           |                       |                                                          |          |  |
| DHING                   | Ulf Råd                      | dbjer [95          | 5798] / Eli           | t, Referee - 2010-11                                     |          |  |
| m                       | Allmän inf                   | o <u>K</u> ontakt  | <u>R</u> egistreringa | r <u>E</u> rånvaro <u>M</u> atcher                       |          |  |
| 1.000 (L. 100.007)      |                              |                    |                       |                                                          |          |  |
| mare                    |                              | D                  | Kategori              | Distrikt                                                 | Förening |  |
| mare<br>ministrera      | Säsong                       | Domartyp           | TurceBolt             | DISCITIC                                                 | TOTOTING |  |
| ministrera              | Säsong<br>2010-11            | Referee            | Elit                  | Stockholms Ishockeyförbund                               | Toroning |  |
| Iministrera<br>Ipporter | Säsong<br>2010-11<br>2009-10 | Referee<br>Referee | Elit                  | Stockholms Ishockeyförbund<br>Stockholms Ishockeyförbund | Toroning |  |

# 2.4 Frånvaro

Klicka på fliken Frånvaro för visa/registrera tillfällen då du är frånvarande och inte kan döma. Du kommer inte vara tillgänglig för tillsättning under de perioder du är registrerad som frånvarande. Frånvaro kan endast läggas in på aktuell säsong och under tider efter datumet som domaradministratören valt för aktuell domarnivå. Om det finns en spärr inlagd på aktuell domarnivå visas det i rött. I exemplet är en spärr inlagd till 2010-09-02, frånvaro kan alltså anges från och med 2010-09-03.

|              | Administrera domare                                 |  |
|--------------|-----------------------------------------------------|--|
| BILDNING     | Ulf Rådbjer [95798] / Elit, Referee - 2010-11       |  |
| lem          | Allmän info Kontakt Registreringar Erånvaro Matcher |  |
| Domare 🔺     | Krysslistan är spärrad till 2010-09-02.             |  |
| Idministrera | O Ange bela dagar                                   |  |
| Rapporter    | Ange dag/dagar med klockslag                        |  |
|              |                                                     |  |

#### 2.4.1 Registrera frånvaro

Du kan registrera frånvaro på två olika sätt; antingen genom att välja hela dagar eller med dagar och tid.

#### 2.4.1.1 Hela dagar

Välj "Ange hela dagar", och markera sedan de datum som du är frånvarande i kalendern. Du kan markera en hel vecka, eller en viss dag (I exemplet nedan onsdagar i oktober) samt givetvis enskilda dagar. Tryck på knappen Spara. Domaren kommer att vara spärrad för tillsättning mellan 00:00 och 23:59 de angivna dagarna.

|            | Administrera domare                     |                                  |
|------------|-----------------------------------------|----------------------------------|
| DWING      | Ulf Rådbjer [95798] / Elit,             | Referee - 2010-11                |
| m          | Allmän info Kontakt Registreringar      | <u>E</u> rånvaro <u>M</u> atcher |
| nare       | Krysslistan är spärrad till 2010-09-02. |                                  |
| ninistrera |                                         |                                  |
| porter     | Ange hela dagar                         |                                  |
| porter     | Ange dag/dagar meu kiockslag            |                                  |
|            | s oktober 2010 > >>                     |                                  |
|            | m to tfl s                              |                                  |
|            | 39 27 28 <b>29</b> 30 <b>1</b> 2 3      |                                  |
|            | 40 4 5 6 7 8 9 10                       |                                  |
|            | 41 11 12 13 14 15 16 17                 |                                  |
|            | 42 18 19 20 21 22 23 24                 |                                  |
|            | 43 25 26 27 28 29 30 31                 |                                  |
|            | 44 1 2 3 4 5 6 7                        |                                  |
|            | Cases Dance datum                       |                                  |
|            | Soara Bensa namo                        |                                  |

#### 2.4.1.2 Dagar och tid

Välj "Ange dag/dagar med klockslag". Markera från datum i kalendern, och välj/mata in starttid. Markera sedan till datum och sluttid. Tryck på knappen Spara. Domaren kommer att vara spärrad för tillsättning inom det angivna intervallet.

| A STOCKED    | » Domare » Administrera                             | Ulf Rådbjer   Logout |
|--------------|-----------------------------------------------------|----------------------|
|              | Administrera domare                                 |                      |
| OTBILDNING   | Ulf Rådbjer [95798] / Elit, Referee - 2010-11       |                      |
| Hem          | Allmän info Kontakt Registreringar Erånvaro Matcher |                      |
| Domare       | Krysslistan är spärrad till 2010-09-02.             |                      |
| Administrera | O Ange hela dagar                                   |                      |
| Rapporter    | Ange dag/dagar med klockslag                        |                      |
|              | Från Till<br>2010-09-14 10:00 - 2010-09-16 13:00    |                      |
|              | Spara                                               |                      |

## 2.5 Matcher

Klicka på fliken Matcher för att se dina matcher. Listan visar matcher för de kommande 14 dagar som standard, men du kan också söka ett specifikt datumintervall.

| _    | r. |   | 12 | 2 |
|------|----|---|----|---|
| - 20 | Ŀ  |   | -  |   |
| -    | Ŀ  |   |    | 1 |
| -    | Ľ  |   | -  | 1 |
| -    |    | Т | _  |   |

Genom att klicka på excelikonen 📖 får du upp en rapport i Excel över dina samtliga tillsättning för säsongen.

|                           | » Domare » Admini                                                                          | suera                                                                                                    |                                                               |                                         |                                                                 | 3                                       | on kaubjer i Logo                                                                             |
|---------------------------|--------------------------------------------------------------------------------------------|----------------------------------------------------------------------------------------------------|---------------------------------------------------------------|-----------------------------------------|-----------------------------------------------------------------|-----------------------------------------|-----------------------------------------------------------------------------------------------|
|                           | Administrera dom                                                                           | are                                                                                                    |                                                               |                                         |                                                                 |                                         |                                                                                               |
| BILDHING                  | Ulf Rådbj                                                                                  | er [95798]                                                                                                    | / Elit, Referee                                               | - 2010-11                               |                                                                 |                                         |                                                                                               |
| lem                       | Allmän info                                                                                | Kontakt Regist                                                                                                    | reringar 🍸 <u>F</u> rån                                       | varo <u>M</u> atcher                    |                                                                 |                                         |                                                                                               |
| Administrera<br>Rapporter | Sök matcher -<br>Från<br>(ååååmmdd)<br>2010-06-10                                          | Till<br>( <u>ååååmmdd</u> )<br>- 2010-09-30                                                                                         | ök                                                            |                                         |                                                                 |                                         |                                                                                               |
|                           | Match                                                                                      | Turnering/Datum                                                                                                    | Domare                                                        | Domare                                  | Linjeman                                                        | Linjeman                                | Supervisor                                                                                    |
|                           | Match<br>HV 71 (vt) –<br>Leksands IF                                                       | Turnering/Datum<br>Kinnarps Cup U14<br>2010-07-04 10:00                                                                             | Domare<br>Rådbjer Ulf,<br>GRÖDINGE                            | Domare                                  | Linjeman<br>Häll Johan,<br>LINKÖPING                            | Linjeman<br>Persson Henrik,<br>FINSPÅNG | Supervisor<br>Svensson Klas,<br>LULFÅ                                                         |
|                           | Match<br>HV 71 (vit) -<br>Leksands IF<br>Czech Republic<br>- Germany                       | Turnering/Datum<br>Kinnarps Cup U14<br>2010-07-04 10:00<br>Hovlund Trophy<br>2010-07-20 10:00                                       | Domare<br>Rådbjer Ulf,<br>GRÖDINGE<br>Ahlström Tomas,<br>UMEÅ | Domare<br>Allsvenskan<br>Domare, MOTALA | Linjeman<br>Häll Johan,<br>LINKÖPING<br>Svensson Per,<br>MJÖLBY | Linjeman<br>Persson Henrik,<br>FINSPÅNG | Supervisor<br>Svensson Klas,<br>LULEÅ<br>Rådbjer Ulf,<br>GRÖDINGE                             |
|                           | Match<br>HV 71 (vit) -<br>Leksands IF<br>Czech Republic<br>- Germany<br>Canada -<br>Sweden | Turnering/Datum<br>Kinnarps Cup U14<br>2010-07-04 10:00<br>Hovlund Trophy<br>2010-07-20 10:00<br>Hovlund Trophy<br>2010-07-28 15:00 | Domare<br>Rådbjer Ulf,<br>GRÖDINGE<br>Ahlström Tomas,<br>UMEÅ | Domare<br>Allsvenskan<br>Domare, MOTALA | Linjeman<br>Háll Johan,<br>LINKÖPING<br>Svensson Per,<br>MJÖLBY | Linjeman<br>Persson Henrik,<br>FINSPÅNG | Supervisor<br>Svensson Klas,<br>LULEÅ<br>Rådbjer Ulf,<br>GRÖDINGE<br>Rådbjer Ulf,<br>GRÖDINGE |

#### 2.6 Intresseanmälningar

Under fliken intresseanmälningar ser du alla anmälningar du gjort och vilken status de har. Du kan ta bort en anmälning genom att trycka på knappen "Ta bort" på den anmälning i listan OBS! om du tar bort en anmälning som är accepterad försvinner du inte som domare på den matchen.

#### 3 Intresseanmälan

- 1. Sök upp matcher med hjälp av sökargumenten "Arena Distrikt", "Datum Från", "Datum till", "Domar nivå" eller "Match nr". Du måste välja distrikt och Datum Från för att kunna starta sökningen.
- 2. Om din sökning matcher några matcher med serier som tillåter intresseanmälan visas de i en lista.
- 3. Välj den domartyp i listan med tillgängliga typer. Om du väljer "Alla" anmäler du dig till alla lediga positioner.
- 4. Spara sedan.

| Intresseanmälningar                                                                                                    |                          |               |                   |            |           |  |  |  |
|----------------------------------------------------------------------------------------------------|--------------------------|---------------|-------------------|------------|-----------|--|--|--|
| Arena Distrikt Arena Stockholms                                                                                                    | Matchnr. Säsong          | ▼ Sök         |                   |            |           |  |  |  |
| Matchfilter       År     Vald vecka       2013     ↓       33     ↓       Datum från     Datum till       2013-08-12     2013-08-18       Dagar att visa:     Knatte       Mån     Tis       Ons     Tors       Fre     Lö |                          |               |                   |            |           |  |  |  |
| Hemma - Borta                                                                                                    | Datum/Tid                | Domare Domare | Linjeman Linjeman | Supervisor | Anmäl som |  |  |  |
| Haninge Anchors HC - Hammarby IF IF<br>Träningsmatcher seniorer, Torvalla Ishall                                                                                                    | 130818 17:30 Frånvarande |               |                   |            | Välj 🗸    |  |  |  |
| Stockholm Syd - Södertälje SK<br>Preseason U16, Stortorpshallen                                                                                                    | 130818 15:00 Frånvarande |               |                   |            | Referee v |  |  |  |
| Stockholm Nord - Uppland<br>Preseason U16, IVT-hallen                                                                                                    | 130818 14:05 Frånvarande |               |                   |            | Välj 🗸    |  |  |  |
| Spara                                                                                                    |                          |               |                   |            |           |  |  |  |

Domare har enbart tillgång till rapporten "Adresslistor".

## 4.1 Adresslistor

Du kan skriva ut rapporter över domarnas adresser. Urval kan göras för en viss kategori, distrikt, domartyp och säsong. Du kan vara ta fram adresslistor för din kategori och lägre. Domare med kategori Division 1 kan ta fram adresslistor för Division 1 och lägre.

När du gjort dina val trycker du på Skapa rapport för att visa rapporten som skapas i Excel.

|              |  | » Domare » Rapporter » Adresslistor | Ulf Rådbjer   Logou |
|--------------|--|-------------------------------------|---------------------|
| E CARLES     |  | Domare                              |                     |
| BILONING     |  | Adresslistor<br>Kategori            |                     |
| Hem          |  | Division 1 Domartyp                 |                     |
| Domare       |  | Smålands Ishockeyförbund 💌 Referee  |                     |
| Administrera |  | Säsong<br>2010-11                   |                     |
| apporter     |  | Sortera på Efternamn                |                     |
| Adresslistor |  |                                     |                     |
|              |  | Skapa rapport                       |                     |